## 웹메일 환경설정 매뉴얼

## (모바일에서 사용(Andraid계열))

2019. 4. 정보전산원

이 매뉴얼은 Android 버전 6.0.1(마시멜로, Marshmallow)을 기준으로 만들어졌습니다. Android 버전에 따라 화면이나 메뉴가 조금씩 다를 수 있습니다.

## I. 스마트폰에서 POP3 환경설정 방법

※ POP3 : 메일 클라이언트가 메일을 사용자 자신의 PC로 다운로드할 수 있도록 해주는 프로토콜이다. 1. 스마트폰 바탕화면에서 "Gmail" 어플리케이션을 선택하여 실행한다.

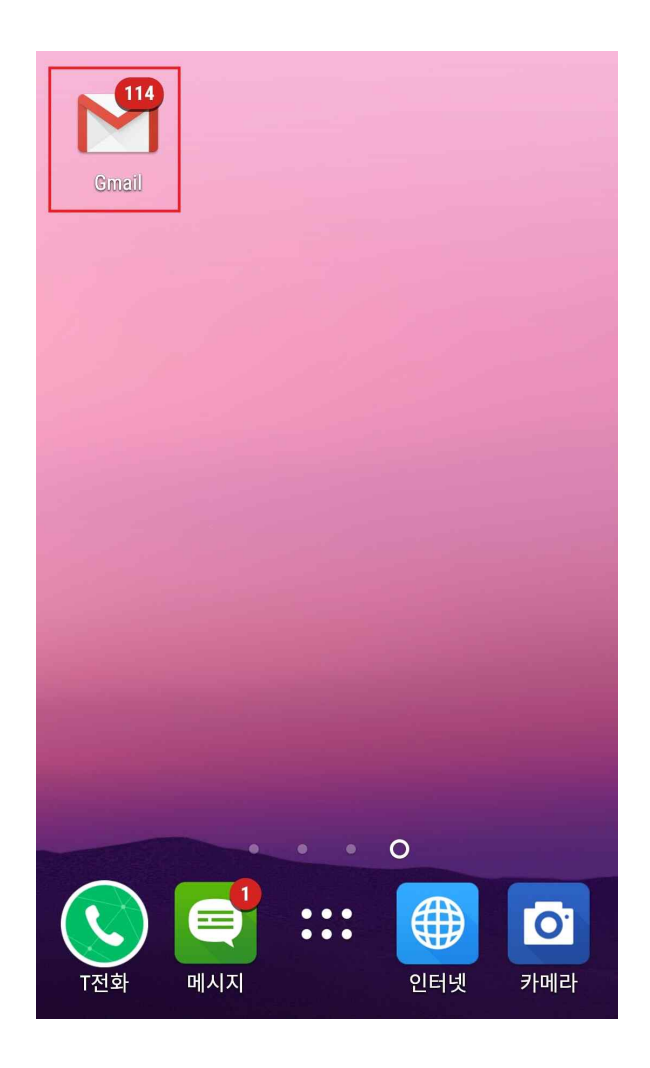

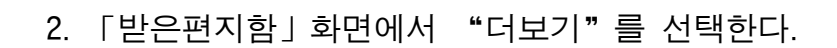

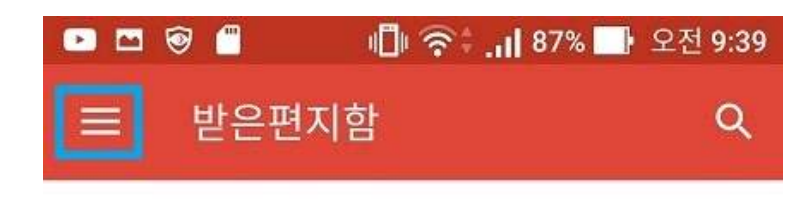

3. 상단의 ① "▽" 탭하면 아래와 같이 나오며 ② "+ 계정 추가"를 선택한다.

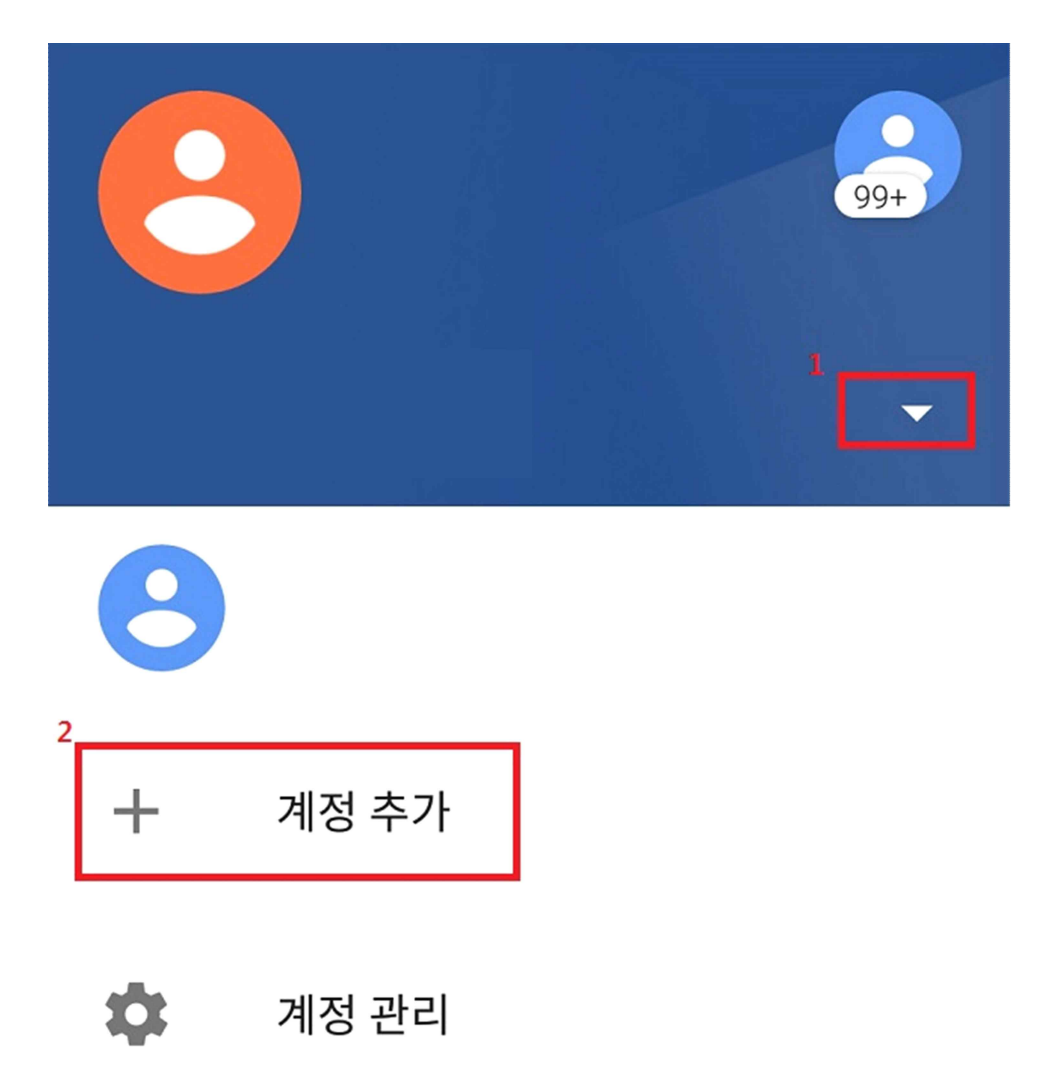

4. 「이메일 설정」 화면에서 "기타"를 선택한다.

| <ul> <li>□ ▷ </li> <li>○ □ ▷ </li> <li>○ □ ○ ▷ </li> <li>○ □ ○ ○ ○ ○ ○ ○ ○ ○ ○ ○ ○ ○ ○ ○ ○ ○ ○ ○</li></ul> |                        |  |  |
|----------------------------------------------------------------------------------------------------|------------------------|--|--|
| G                                                                                                    | Google                 |  |  |
| 0                                                                                                    | Outlook, Hotmail, Live |  |  |
| $\sim$                                                                                                    | Yahoo                  |  |  |
| E                                                                                                    | Exchange 및 Office 365  |  |  |
| $\leq$                                                                                                    | 기타                     |  |  |

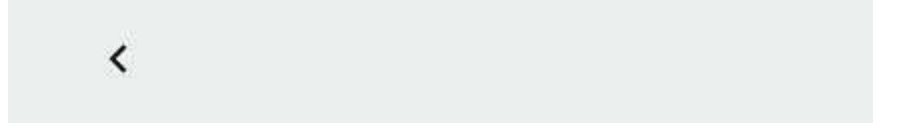

5. 「이메일 주소 추가」 화면에서 ① "이메일 주소 입력"에 부경대 웹메일 주소를 입력 후
② "수동 설정"을 클릭한다.

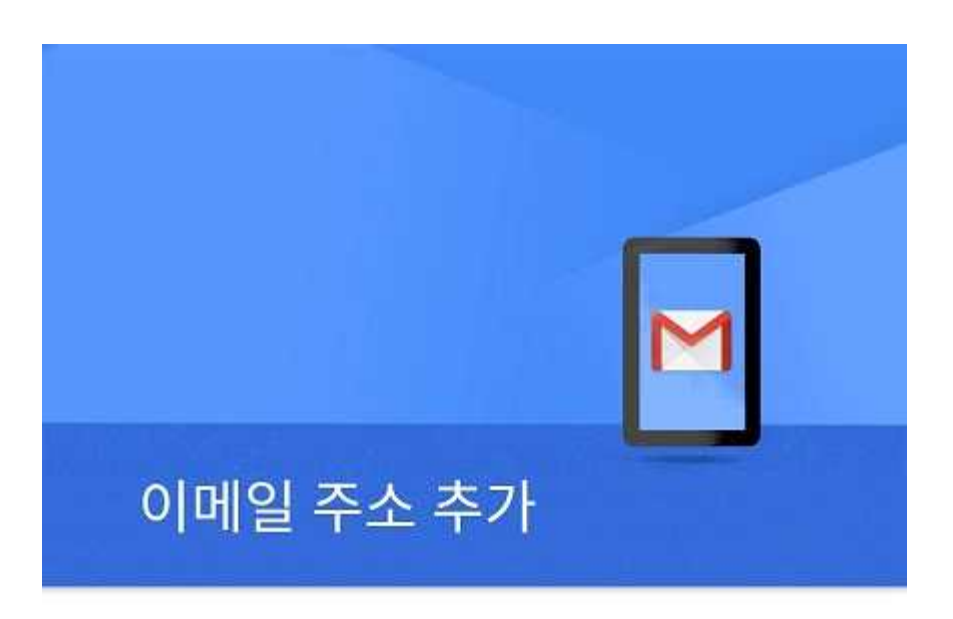

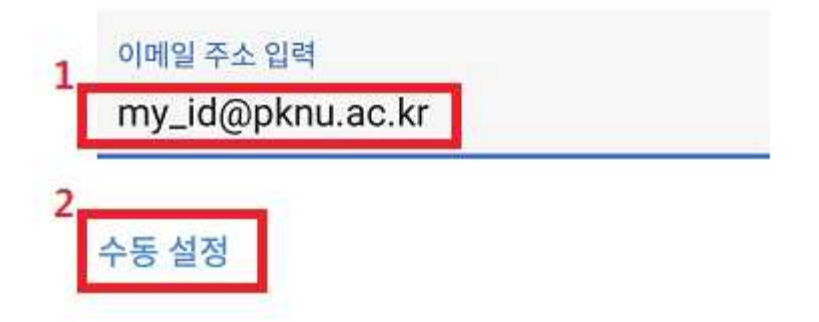

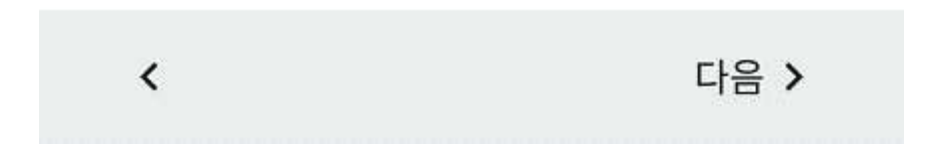

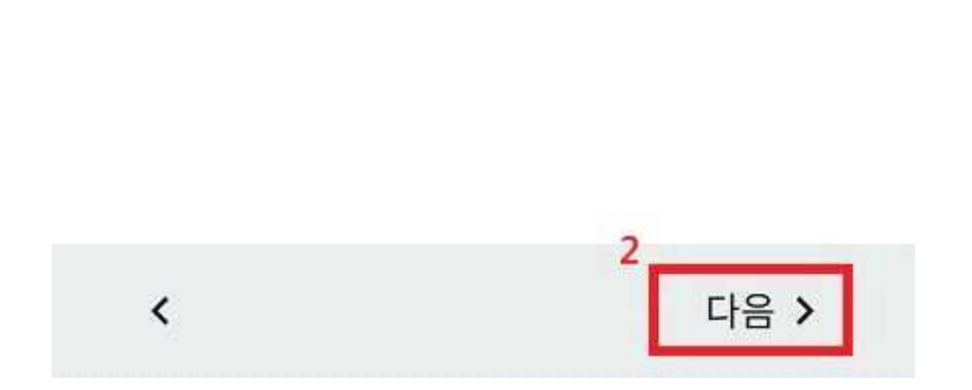

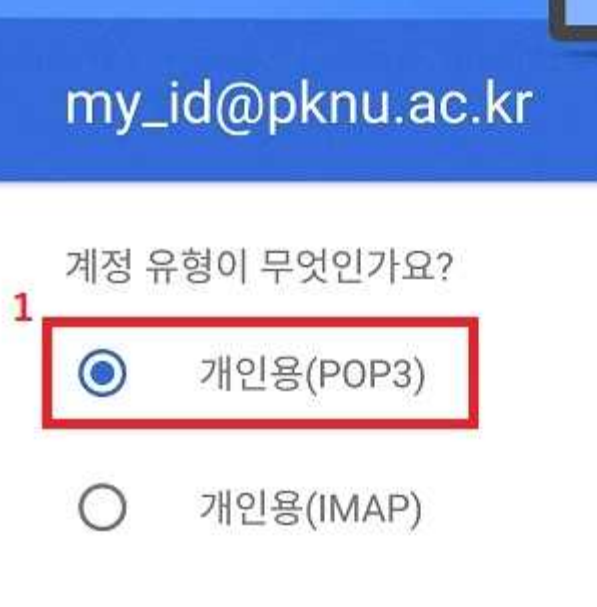

Exchange

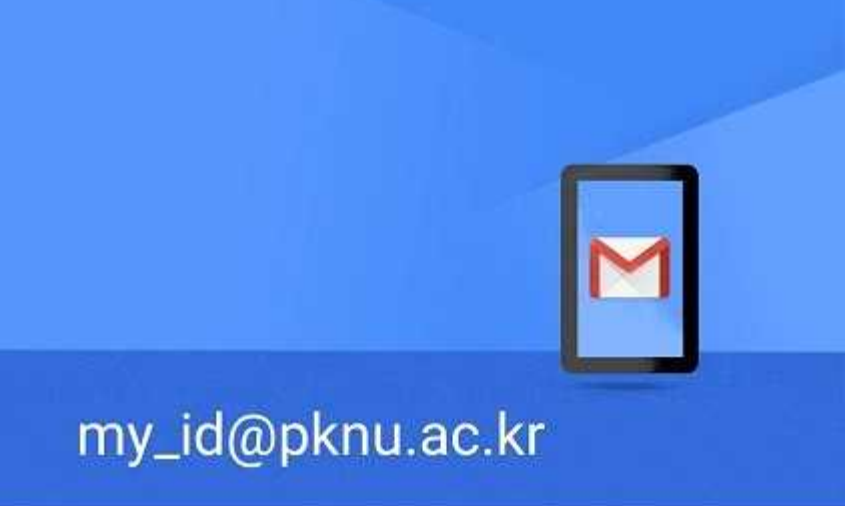

6. 「계정 유형 선택」 화면에서 ① "개인용(POP3)" 선택 후 ② "다음"을 클릭한다.

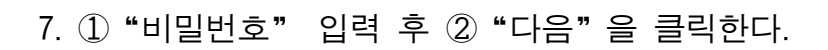

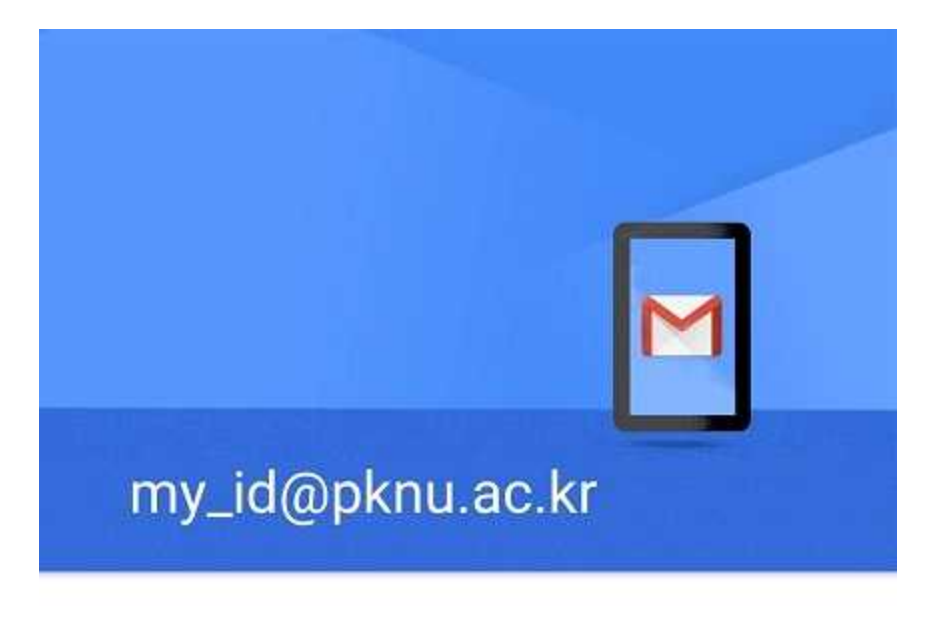

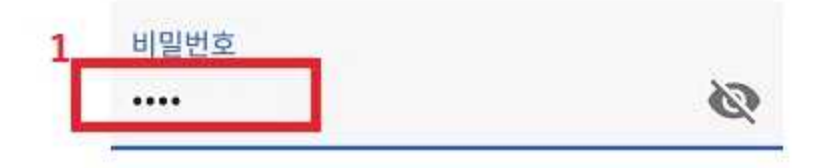

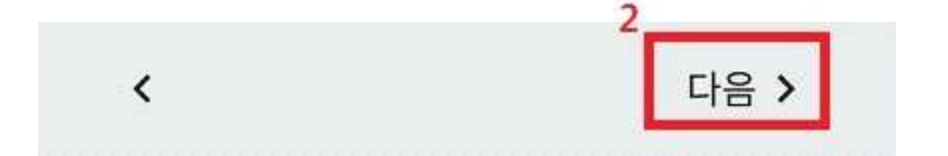

8. 「수신 서버 설정」 화면에서 ① "POP3 서버" 입력 후, ② "서버에서 이메일 삭제" 를 선택,
③ "다음" 버튼을 클릭한다.

|                  | 4 <mark>6</mark> - 11 35% 🖌 오후 9:06 |
|------------------|-------------------------------------|
| 수신 서버 설정         | ļ                                   |
|                  |                                     |
| 사용자 이름           |                                     |
| my_id@pknu.ac.kr |                                     |
|                  |                                     |
| 비밀번호             |                                     |
| ••••             | Ś                                   |
|                  |                                     |
| 서버               |                                     |
| mail.pknu.ac.kr  |                                     |
|                  |                                     |
| 서버에서 이메일 삭제      |                                     |
| 2 삭제 안함          | •                                   |
|                  |                                     |
|                  |                                     |
|                  |                                     |
|                  |                                     |

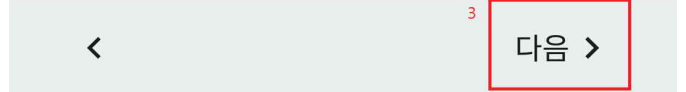

※ 「수신 서버 설정」정보입력란에 아래와 같이 해당 정보를 입력한다.
 POP3 서버 : mail.pknu.ac.kr
 서버에서 이메일 삭제 : 삭제 안함(서버에서 삭제를 하지 않음)

9. 「발신 서버 설정」 화면에서 ① "SMTP 서버" 입력 후 ② "다음" 버튼을 클릭한다.

|   |                  | 4G 🗘 📊 36% 🗲 | 오후 <b>9:07</b> |
|---|------------------|--------------|----------------|
|   | 발신 서버 설정         | ļ            |                |
|   | 로그인 필요           |              |                |
|   | 사용자 이름           |              |                |
|   | my_id@pknu.ac.kr |              |                |
|   | 비밀번호             | Ø            | ×              |
| 1 | SMTP 서버          |              |                |
|   | smtp.pknu.ac.kr  |              |                |
|   |                  |              |                |

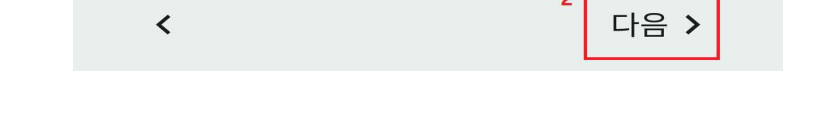

2

※ 「발신 서버 설정」 정보입력란에 아래와 같이 해당 정보를 입력한다. SMTP 서버 : smtp.pknu.ac.kr 10. 「이메일 보안이 보장되지 않음」 화면에서 "설정 수정" 버튼을 클릭한다.

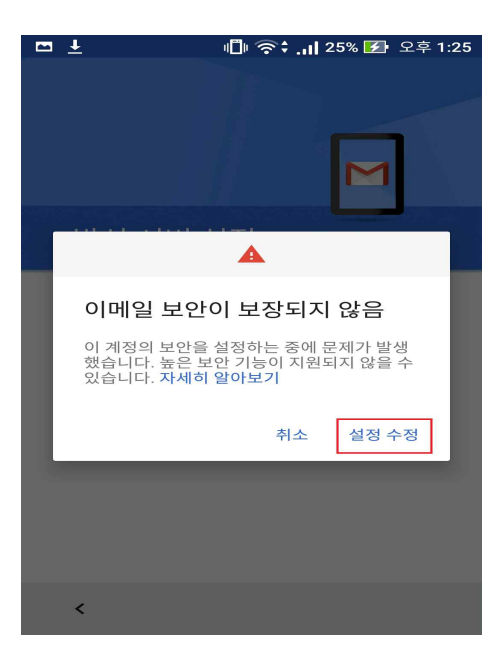

※ 위 메시지는 우리 대학의 인증서 발급기관인 한국인터넷진흥원이 "신뢰할 수 있는 기 관"으로의 승인이 완료되지 않아서 발생하는 메시지이며, 현재 승인 절차 진행중이며, 승인 이후에는 위 메시지가 발생하지 않습니다.

"설정 수정"을 클릭하여 환경을 수정하더라도 메일 이용에는 문제가 없습니다.

11. 「발신 서버 설정」 화면에서 ① "SMTP 서버", ② "포트 번호", ③ "보안 유형" 를 입력,
④ "다음" 버튼을 클릭한다.

|   | ÷                              | 86% 📑 오후 2:10 |
|---|--------------------------------|---------------|
|   | 발신 서버 설정                       |               |
|   | 노그인 필표                         |               |
|   | 사용자 이름                         |               |
|   | my_id <mark>@pknu.ac.kr</mark> |               |
|   |                                |               |
|   | 비밀번호                           |               |
|   | •••••                          | ×             |
| 1 |                                |               |
|   | SMTP 서버                        |               |
|   | smtp.pknu.ac.kr                |               |
| 2 | :                              |               |
|   | 王트<br>25                       |               |
|   | 20                             |               |
| 3 | 보안 유형                          |               |
|   | STARTTLS(모든 인증서 ㅎ              | 1용) 🔻         |
|   | L                              |               |
|   |                                |               |
|   | <                              | "다음 >         |
|   |                                |               |

※ 「발신 서버 설정」 정보입력란에 아래와 같이 해당 정보를 입력한다. SMTP 서버 : smtp.pknu.ac.kr 보안 유형 : STARTTLS(모든 인증서 허용) 포트 번호 : 25 로그인 필요 : 사용(기본설정) 12. 발신서버와의 연결 테스트 후 이상이 없으면 「계정 옵션」화면으로 넘어 갑니다.
「계정 옵션」화면에서 ① "동기화 빈도" 선택 후 ② "이메일이 도착하면 알림",
③ "이 계정의 이메일을 동기화 합니다." 체크, ④ "다음" 버튼을 클릭한다.

| 🖻 🖻 🗑 🗂             | 🗐 🎓 📶 88% 📑 오전 9:37 |
|---------------------|---------------------|
|                     |                     |
| 계정 옵션               |                     |
| 1. 동기화 빈도:<br>15분마다 | •                   |
| 2 🔽 이메일이 .          | 도착하면 알림             |
| 3 🗹 이 계정의           | 이메일을 동기화합니다.        |
|                     |                     |
|                     |                     |
| <                   | 4 다음 >              |

※ 동기화 빈도 : '동기화 안함', '15분마다', '30분마다', '1시간마다' 선택 가능.

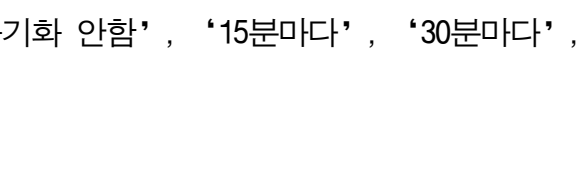

13. 「설정 완료」 화면에서 ① "계정 이름", ② "이름"을 입력 후, ③ "다음" 버튼을 클릭한다.

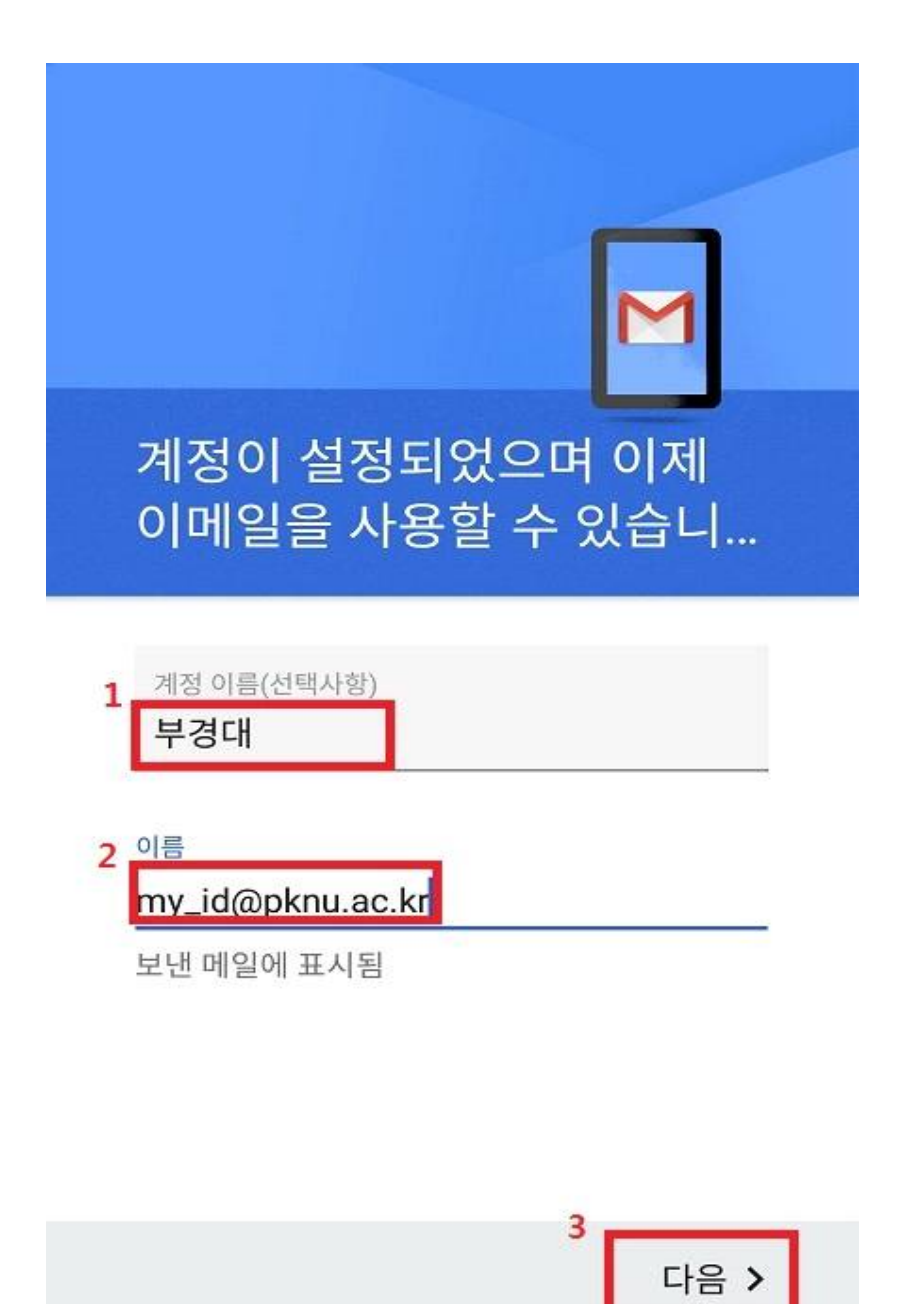

※ 「설정 완료」정보입력란에 아래와 같이 해당 정보를 입력한다.
 계정 이름 : 부경대 (임의의 내용으로 수정가능)
 이름 : 메일주소 또는 이름 (임의의 내용으로 수정가능)

14. 메일계정이 보이지 않는다면 메일주소를 탭하여 선택한다.

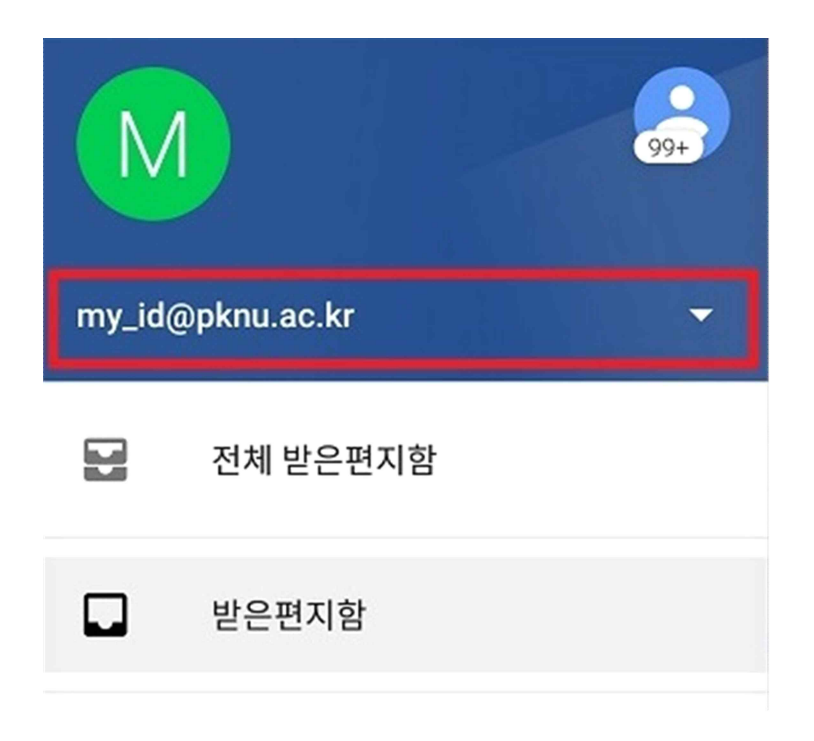

15. 「받은편지함」을 확인한다.

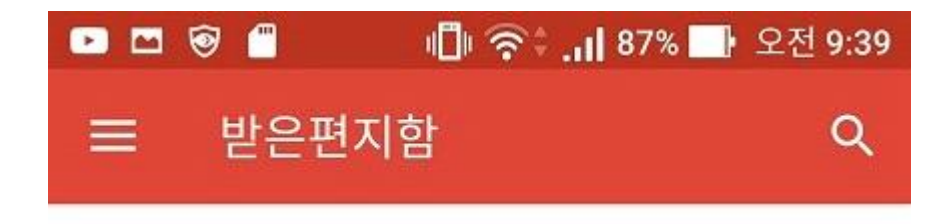

※ 메일을 즉시 확인 하려면 「받은편지함」에서 손가락으로 화면을 아래로 밀면 동기화가 이루어져 새로운 메일을 즉시 확인할 수 있습니다.

## II. 스마트폰에서 IMAP 환경설정 방법

※ IMAP : 클라이언트가 메일 서버에서 메일을 읽기 위한 인터넷 표준 프로토콜의 한가지로서, POP3보다도 유연하고 뛰어나다고 할 수 있다.

1. 스마트폰 바탕화면에서 "Gmail" 어플리케이션을 선택하여 실행한다.

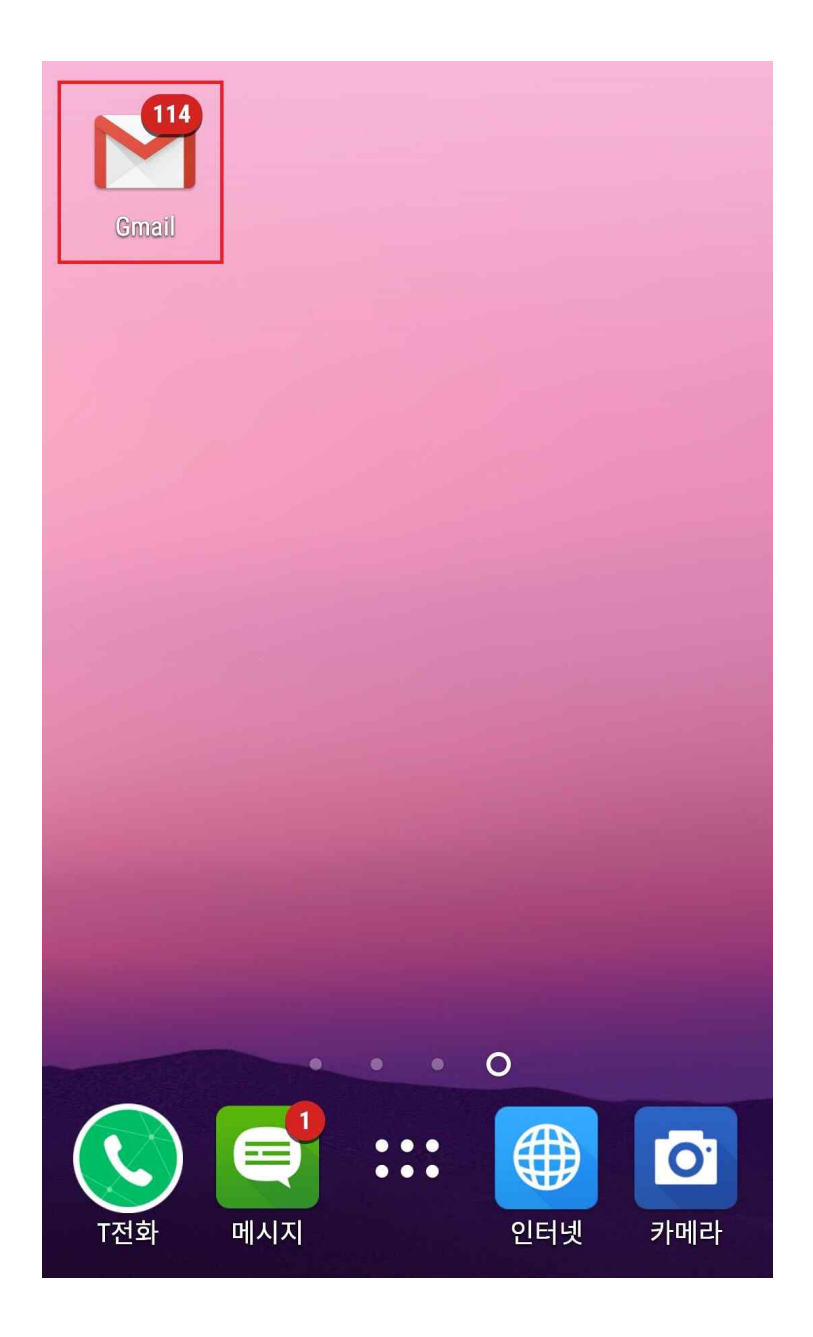

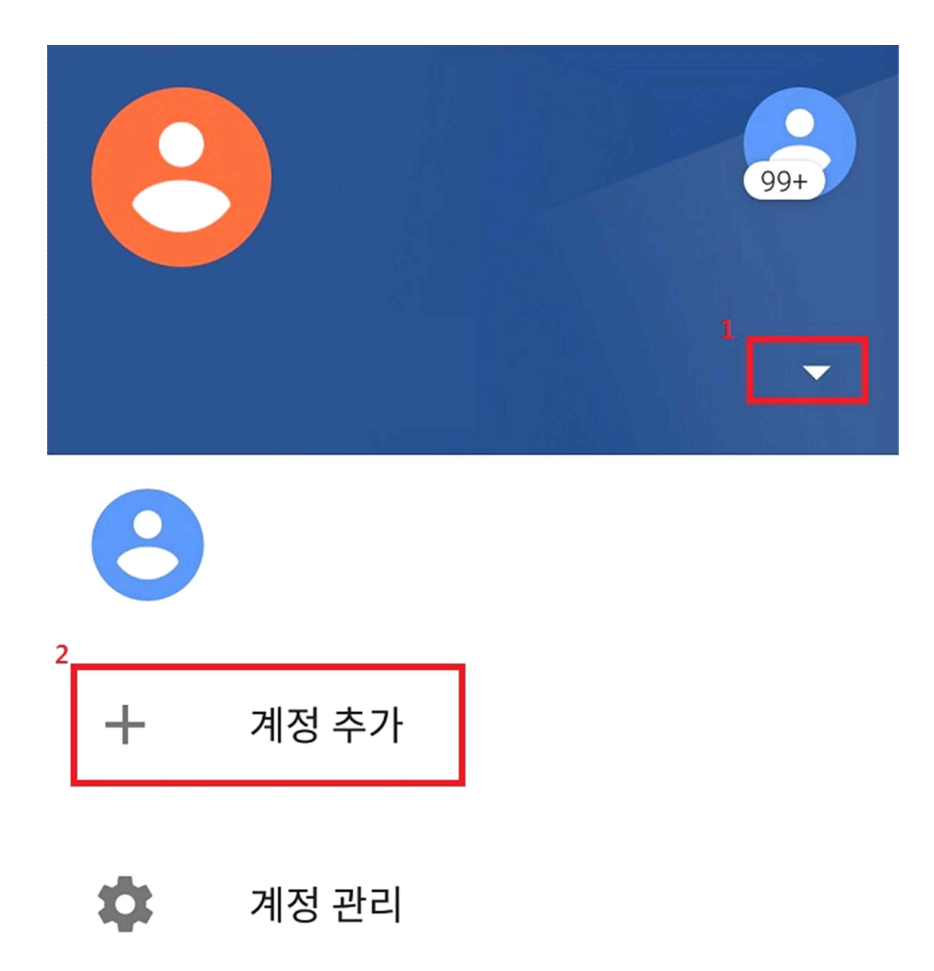

3. 상단의 ① '▽' 탭하면 아래와 같이 나오며 ② '+ 계정 추가'를 선택한다.

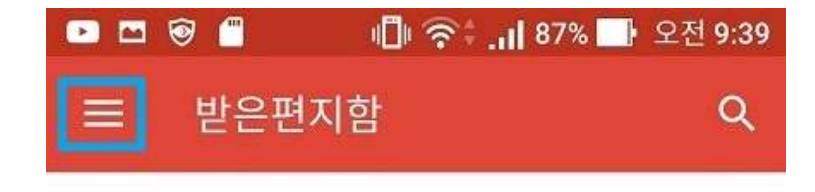

2. 「받은편지함」화면에서 "더보기"를 선택한다.

4. 「이메일 설정」 화면에서 "기타"를 선택한다.

| <ul> <li>□ ▷ </li> <li>○ □ ▷ </li> <li>○ □ ○ ▷ </li> <li>○ □ ○ ○ ○ ○ ○ ○ ○ ○ ○ ○ ○ ○ ○ ○ ○ ○ ○ ○</li></ul> |                        |  |  |
|----------------------------------------------------------------------------------------------------|------------------------|--|--|
| G                                                                                                    | Google                 |  |  |
| 0                                                                                                    | Outlook, Hotmail, Live |  |  |
| $\sim$                                                                                                    | Yahoo                  |  |  |
| E                                                                                                    | Exchange 및 Office 365  |  |  |
| $\leq$                                                                                                    | 기타                     |  |  |

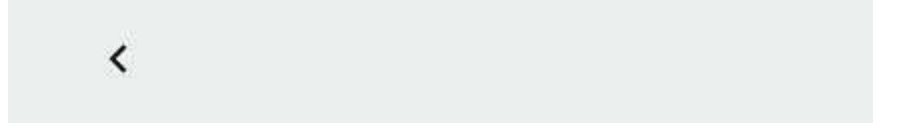

5.「이메일 주소 추가」 화면에서 ① "이메일 주소 입력"에 부경대 웹메일 주소를 입력 후
② "수동 설정"을 클릭한다.

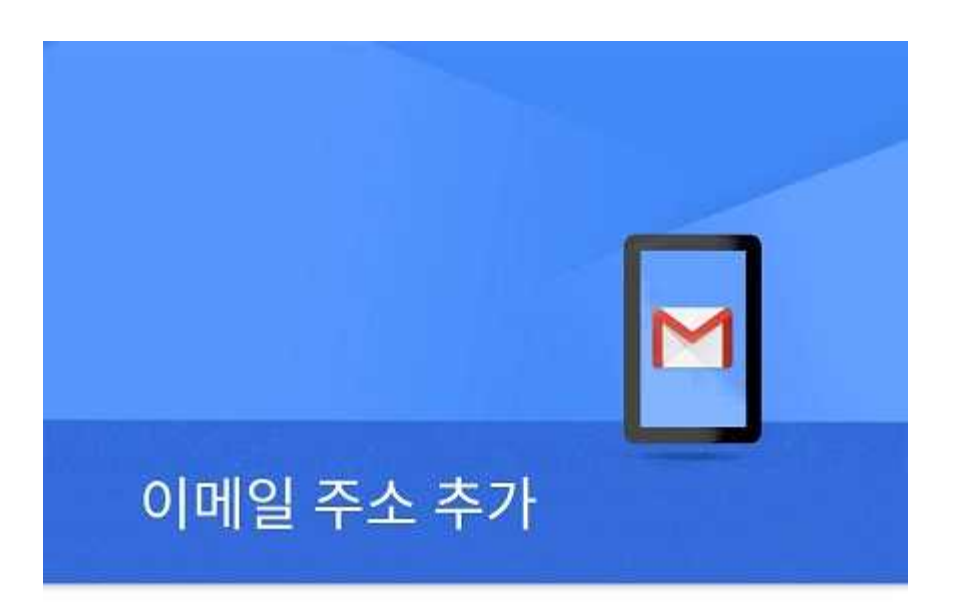

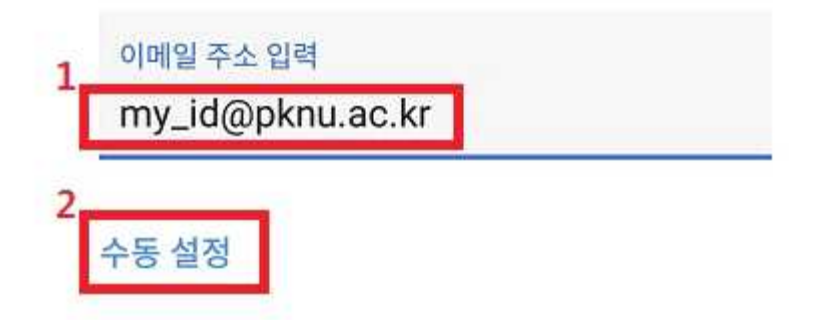

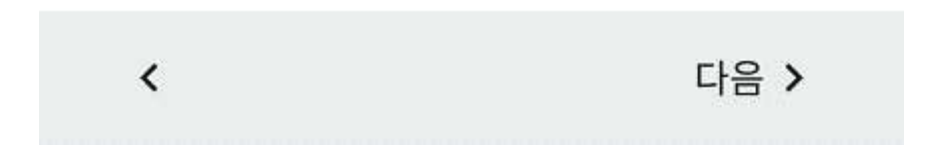

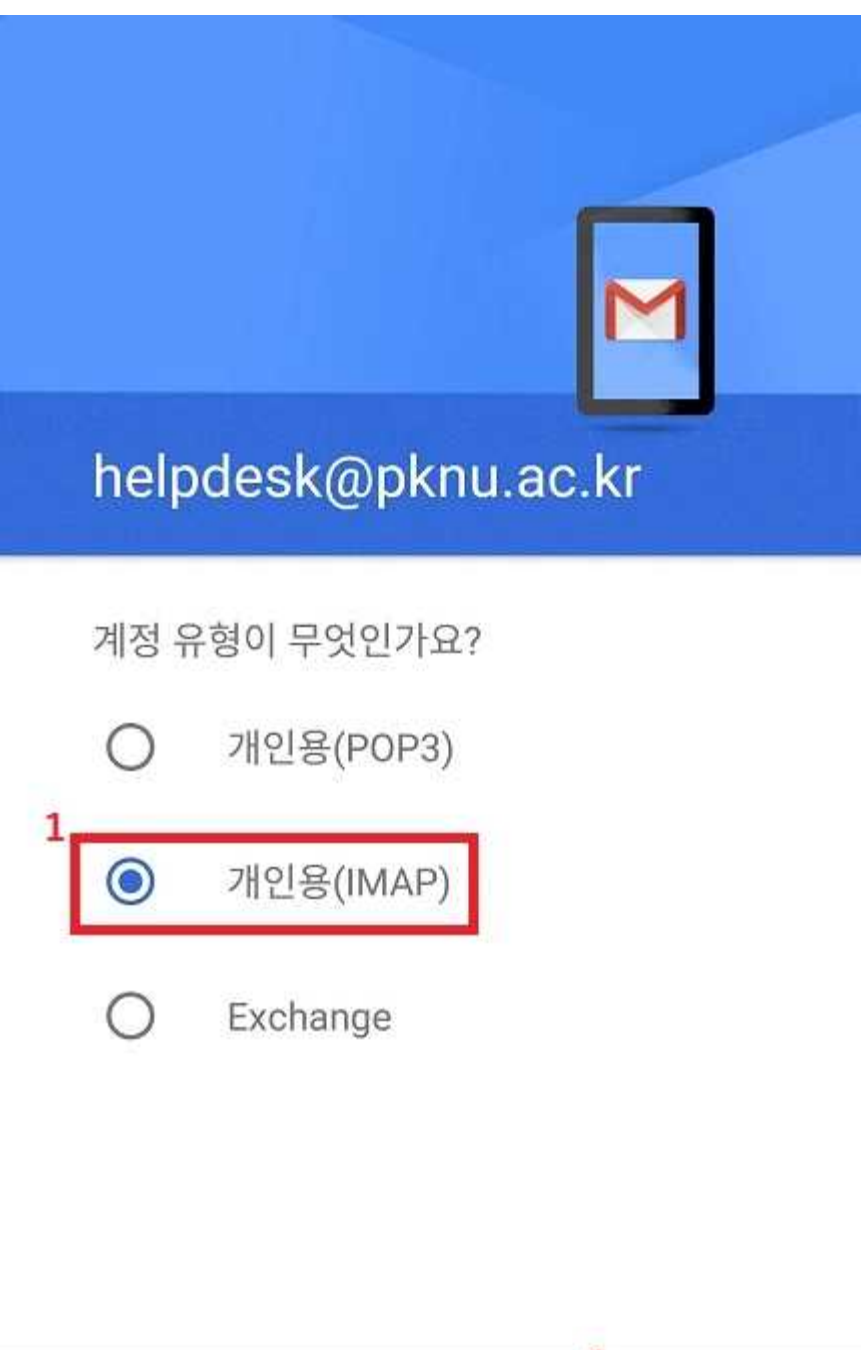

6. 「계정 유형 선택」화면에서 ① "개인용(IMAP)" 선택 후 ② "다음"을 클릭한다.

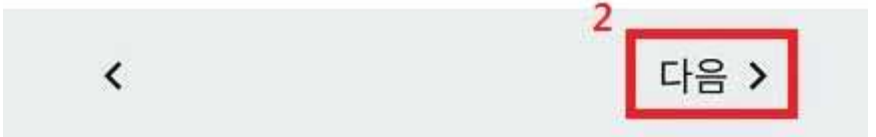

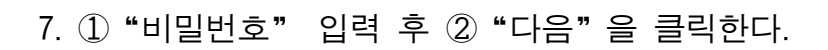

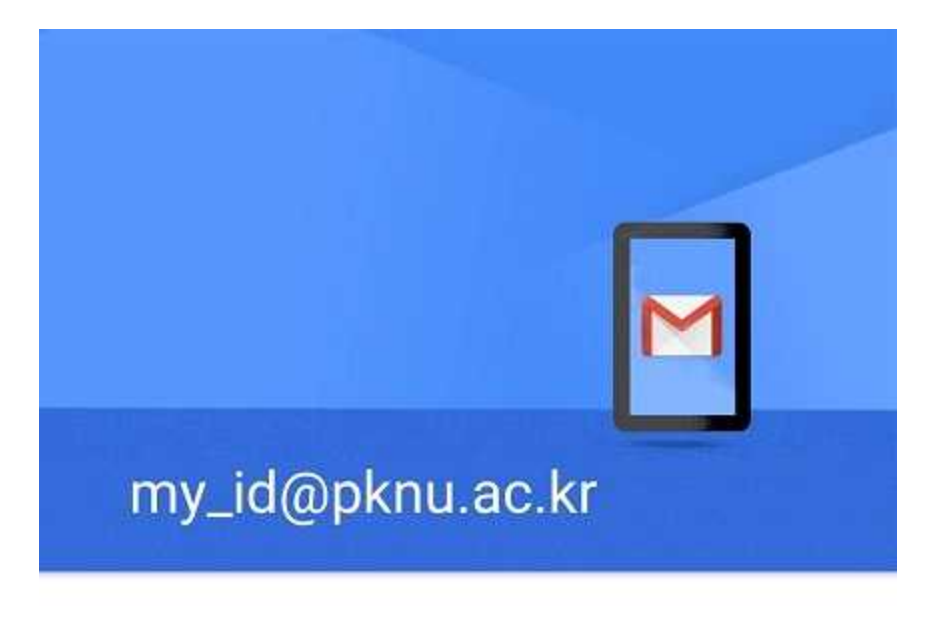

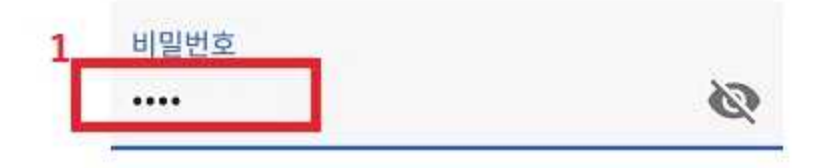

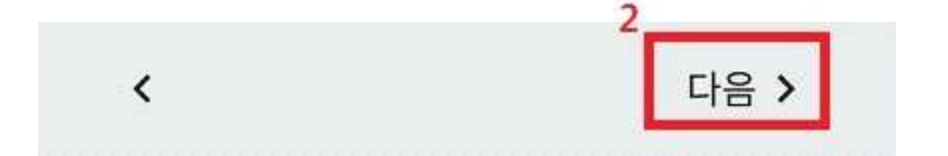

8. 「수신 서버 설정」 화면에서 ① "IMAP4 서버" 입력 후, ② "서버에서 이메일 삭제" 를 선택,
③ "다음" 버튼을 클릭한다.

|                    | <mark>4G</mark> ♣ <mark>,   </mark> 35% 🛃 오후 | 9:06 |
|--------------------|----------------------------------------------|------|
| 수신 서버 설정           | ţ                                            |      |
|                    |                                              |      |
| 사용자 이름             |                                              |      |
| my_id@pknu.ac.kr   |                                              |      |
|                    |                                              |      |
| 비밀번호               |                                              |      |
| ••••               | Ś                                            |      |
|                    |                                              |      |
| 서버                 |                                              |      |
| mail.pknu.ac.kr    |                                              |      |
|                    |                                              |      |
| 서버에서 이메일 삭제        |                                              |      |
| <sup>6</sup> 삭제 안함 | -                                            |      |
|                    |                                              |      |

|   | 3 |      |  |
|---|---|------|--|
| < |   | 다음 > |  |

※ 「수신 서버 설정」정보입력란에 아래와 같이 해당 정보를 입력한다.
 IMAP4 서버 : mail.pknu.ac.kr
 서버에서 이메일 삭제 : 삭제 안함(서버에서 삭제를 하지 않음)

9. 「발신 서버 설정」 화면에서 ① "SMTP 서버" 입력 후, ② "다음" 버튼을 클릭한다.

|         |                | <mark>4G</mark> ≑ <mark>.</mark> | ☞ 오후 9:07  |
|---------|----------------|----------------------------------|------------|
| 발       | 신 서버 설정        | ļ                                |            |
| 로그      | 인 필요           |                                  |            |
| 사용      | 자 이름           |                                  |            |
| my_     | _id@pknu.ac.kr |                                  |            |
| 비달      | 일번호<br>••••    | ٩                                | <u>∞</u> × |
| 1<br>SM | ITP 서버         |                                  |            |
| sn      | ntp.pknu.ac.kr |                                  |            |
|         |                |                                  |            |
|         |                |                                  |            |

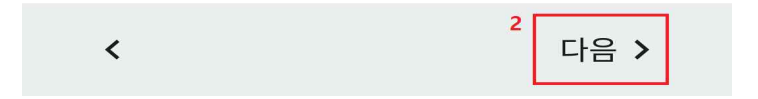

※ 「발신 서버 설정」 정보입력란에 아래와 같이 해당 정보를 입력한다. SMTP 서버 : smtp.pknu.ac.kr 10. 「이메일 보안이 보장되지 않음」 화면에서 "설정 수정" 버튼을 클릭한다.

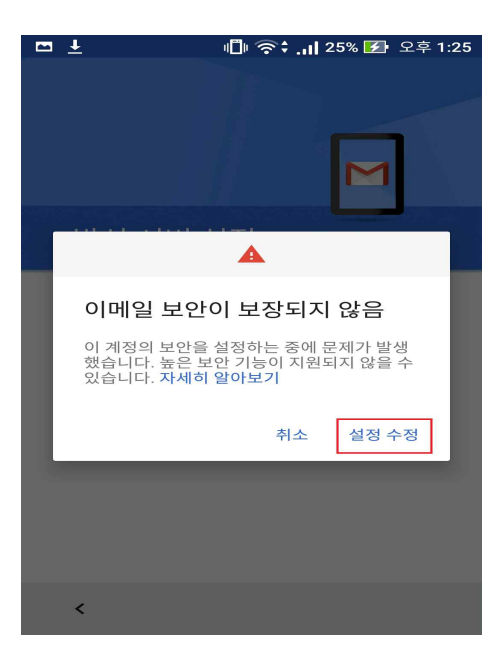

※ 위 메시지는 우리 대학의 인증서 발급기관인 한국인터넷진흥원이 "신뢰할 수 있는 기 관"으로의 승인이 완료되지 않아서 발생하는 메시지이며, 현재 승인 절차 진행중이며, 승인 이후에는 위 메시지가 발생하지 않습니다.

"설정 수정"을 클릭하여 환경을 수정하더라도 메일 이용에는 문제가 없습니다.

11. 「발신 서버 설정」 화면에서 ① "SMTP 서버", ② "포트 번호", ③ "보안 유형" 를 입력,
④ "다음" 버튼을 클릭한다.

|   | ·                              | े :'II 86% 📑 | 오후 <b>2:10</b> |
|---|--------------------------------|--------------|----------------|
|   | 발신 서버 설정                       |              |                |
|   | 노그인 필표                         |              | -              |
|   | 사용자 이름                         |              |                |
|   | my_id <mark>@pknu.ac.kr</mark> |              |                |
|   |                                |              |                |
|   | 비밀번호                           |              |                |
|   | •••••                          | Ø            | $\times$       |
| 1 |                                |              |                |
|   | SMTP 서버                        |              |                |
|   | smtp.pknu.ac.kr                |              |                |
| 2 |                                |              |                |
|   | 포트<br>25                       |              |                |
|   | 25                             |              |                |
| 3 | 보안 유형                          |              | _              |
|   | STARTTLS(모든 인증/                | 너 허용)        | -              |
|   |                                |              |                |
|   |                                |              |                |
|   | <                              | 4<br>드남      | 음 >            |
|   |                                |              |                |

※ 「발신 서버 설정」 정보입력란에 아래와 같이 해당 정보를 입력한다. SMTP 서버 : smtp.pknu.ac.kr 보안 유형 : STARTTLS(모든 인증서 허용) 포트 번호 : 25 로그인 필요 : 사용(기본설정) 12. 발신서버와의 연결 테스트 후 이상이 없으면 「계정 옵션」 화면으로 넘어 갑니다. 「계정 옵션」화면에서 ① "동기화 빈도" 선택 후 ② "이메일이 도착하면 알림", ③ "이 계정의 이메일을 동기화 합니다." 체크, ④ "다음" 버튼을 클릭한다.

| ▶ 🖿 🦁 🛑 👘 👘 👘 오전 9:37           |
|---------------------------------|
|                                 |
|                                 |
| 계정 옵션                           |
| 1 <sup>동기화 빈도:</sup><br>15분마다 · |
| 2 🗹 이메일이 도착하면 알림                |
| 🤇 🗹 이 계정의 이메일을 동기화합니다.          |
|                                 |
|                                 |
| 4       다음 >                    |

※ 동기화 빈도 : '동기화 안함', '15분마다', '30분마다', '1시간마다' 선택 가능.

13. 「설정 완료」 화면에서 ① "계정 이름", ② "이름"을 입력, ③ "다음" 버튼을 클릭한다.

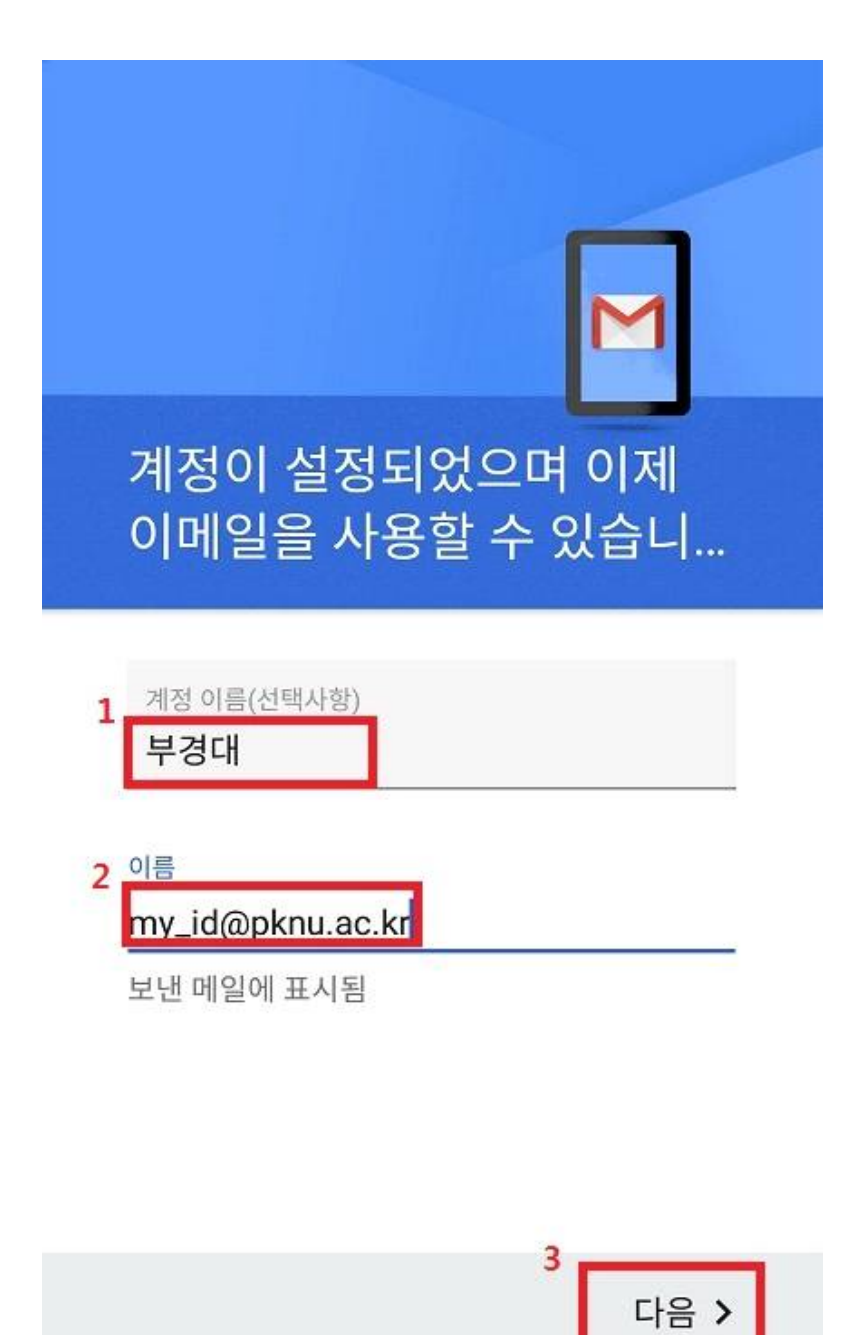

※ 「설정 완료」정보입력란에 아래와 같이 해당 정보를 입력한다.
 계정 이름 : 부경대 (임의의 내용으로 수정가능)
 이름 : 메일주소 또는 이름 (임의의 내용으로 수정가능)

14. 메일계정이 보이지 않는다면 메일주소를 탭하여 선택한다.

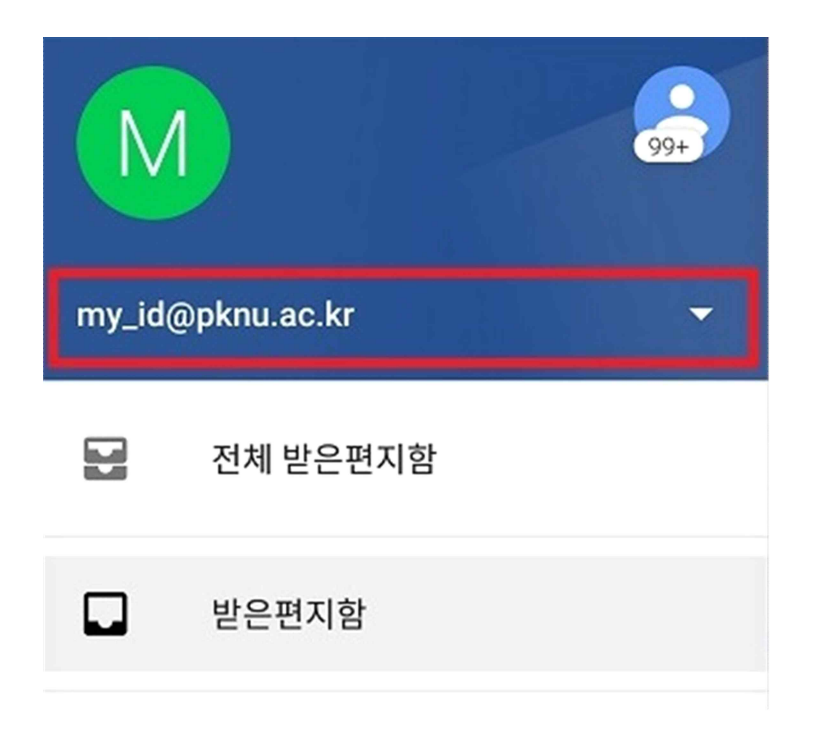

15. 「받은편지함」을 확인한다.

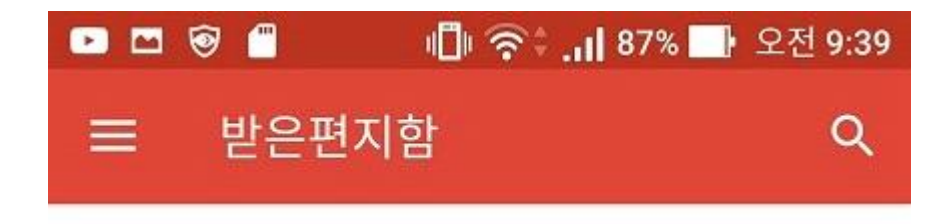

※ 메일을 즉시 확인 하려면 「받은편지함」에서 손가락으로 화면을 아래로 밀면 동기화가 이루어져 새로운 메일을 즉시 확인 할 수 있습니다.